#### TNMB CSO ADMINISTRATION GUIDE: PUBLIC USERS

## Trustees/Attorneys: Navigating Between Multiple Filing Accounts

Users who have multiple filing roles with the Court have the option to have both efiling accounts linked to one PACER account to utilize single sign-on.

If you have multiple filing roles and the Court has linked your two e-filing accounts together, the below steps outline navigating between your multiple ECF accounts:

1. <u>NAVIGATE</u> to the U.S. Bankruptcy Court for the Middle District of Tennessee's web page

https://www.tnmb.uscourts.gov

2. <u>SELECT</u> E-Filing (CM/ECF) located on the left side of the web page.

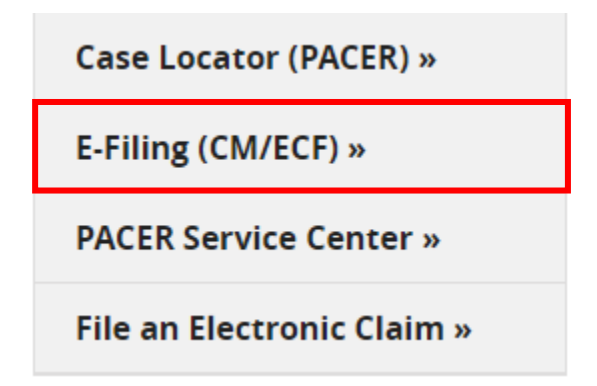

3. **ENTER** your PACER username and password and **select** Login

| Username *  |       |
|-------------|-------|
| Password *  |       |
| Client Code |       |
|             | Login |

#### 4. **<u>SELECT</u>** Utilities

#### 5. <u>SELECT</u> NextGen Release 1.1 Menu Items

| CM <sup>m</sup> ECF <sup>B3</sup> | a <u>n</u> kruptcy | Adversary      | <u>Q</u> uery | Reports   | <u>U</u> tilities | <u>S</u> earch | Help | Log Out |
|-----------------------------------|--------------------|----------------|---------------|-----------|-------------------|----------------|------|---------|
| Utilities                         | ·                  | ·              |               |           | ÷.                |                |      |         |
|                                   |                    |                |               | Next      | Gen Release       | 1.1 Menu I     | tems |         |
| Your Account                      | Miscellane         | eous           |               |           |                   |                |      |         |
| Internet Payments Due             | Court Info         | ormation       |               |           |                   |                |      |         |
| Internet Payment History          | Judgment           | Index          |               |           |                   |                |      |         |
| Maintain Your ECF Account         | Mailings.          |                |               |           |                   |                |      |         |
| View Your Transaction Log         | Verify a I         | Document       |               |           |                   |                |      |         |
| Your PACER Account                | Links to (         | Other Courts   |               |           |                   |                |      |         |
|                                   | Pacer Ca           | se Locator (Na | ational Inde  | <u>x)</u> |                   |                |      |         |
|                                   |                    |                |               |           |                   |                |      |         |

6. **<u>SELECT</u>** Change My Role

| NextGen Release 1.1 Menu Items |                           |  |  |
|--------------------------------|---------------------------|--|--|
| Link a CM/ECF ac               | count to my PACER account |  |  |
| Change PACER Exemption Status  |                           |  |  |
| Maintain Your Login/Password   |                           |  |  |
| Change My Role                 |                           |  |  |

7. The **Permanent Default Account** is the role <u>always</u> selected by default when the user logs into CM/ECF.

DO NOT change this setting unless you want to change the default account when you login to CM/ECF.

To change the permanent Default Account, make selections here and <u>CLICK</u> Save.

### Change Role

Change user's default login for Christa Attorney

| Permanent Default Account | <ul> <li>christaattorney</li> </ul> | ○ christaattorney_tr_1620911 |  |  |
|---------------------------|-------------------------------------|------------------------------|--|--|
| Session Default Account   | <ul> <li>christaattorney</li> </ul> | Ochristaattorney_tr_162091   |  |  |
| Email                     | tnmb+cattorney@gmail.com            |                              |  |  |
| Role                      | Attorney                            | Trustee                      |  |  |
| Office                    | Law Offices of Attorney Christa     |                              |  |  |
| Address 1                 | 123 Any Street                      | 701 Broadway                 |  |  |
| Address 2                 |                                     | Room 170                     |  |  |
| City                      | Nashville                           | Nashville                    |  |  |
| State                     | TN                                  | TN                           |  |  |
| Zip Code                  | 10022                               | 37203                        |  |  |
| Primary Phone             | 555-555-3232                        |                              |  |  |
| Save Back                 | <u>Clear</u> <u>Cancel</u>          |                              |  |  |

8. The **Session Default Account** is the account you change for a single filing session. This is the account you use the least.

When you close that single filing session, your settings roll back to your Permanent Default Account.

Make your selection and <u>CLICK</u> Save.

# Change Role

Change user's default login for Christa Attorney

| Permanent Default Account | <ul> <li>christaattorney</li> </ul> | ○ christaattorney_tr_1620911 |
|---------------------------|-------------------------------------|------------------------------|
| Session Default Account   | <ul> <li>christaattorney</li> </ul> | ○ christaattorney_tr_1620911 |
| Email                     | tnmb+cattorney@gmail.com            |                              |
| Role                      | Attorney                            | Trustee                      |
| Office                    | Law Offices of Attorney Christa     |                              |
| Address 1                 | 123 Any Street                      | 701 Broadway                 |
| Address 2                 |                                     | Room 170                     |
| City                      | Nashville                           | Nashville                    |
| State                     | TN                                  | TN                           |
| Zip Code                  | 10022                               | 37203                        |
| Primary Phone             | 555-555-3232                        |                              |
|                           |                                     |                              |

Save

Back Clear

Cancel